## 4b. はやぶさのデータを検索してみよう

- はやぶさ「AMICA」が観測した火星のデータを探して みましょう。
- 1. はやぶさデータの検索ページ、 <u>http://darts.isas.jaxa.jp/planet/pdap/0.3/frontend/hayabusa.html</u> に行く。
- 2. INSTRUMENT\_NAMEを一覧から選択(ここでは 「ASTEROID MULTI-BAND IMAGING CAMERA」を選択)。
- 3. TARGET\_NAMEを一覧から選択(ここではMARSを選択)。
- 4. RETURN\_TYPEに「HTML」を選択。
- 5. RESOURCE\_CLASSに「PRODUCT」を選択。
- 6. 最後に"GET"をクリック。

| Г                                    | TEM                  |                                                      | VAL                                                       |                                 |                 |                                          |                                         |                               |  |  |
|--------------------------------------|----------------------|------------------------------------------------------|-----------------------------------------------------------|---------------------------------|-----------------|------------------------------------------|-----------------------------------------|-------------------------------|--|--|
| Met                                  | hod                  | GET                                                  |                                                           |                                 |                 |                                          |                                         |                               |  |  |
| Parameter                            |                      | INSTRUMENT<br>TARGET_NAT<br>RETURN_TYP<br>RESOURCE_C | [_NAME = ASTER<br>ME = MARS<br>PE = HTML<br>CLASS = PRODU | G CAMERA                        |                 |                                          |                                         |                               |  |  |
| Hit Results ( Products : 5 records ) |                      |                                                      |                                                           |                                 |                 |                                          |                                         |                               |  |  |
|                                      |                      |                                                      |                                                           |                                 |                 |                                          |                                         |                               |  |  |
| No                                   | DA                   | TA_SET_JD                                            | PRODUCT_ID                                                | MISSION_<br>NAME                | TARGET_<br>NAME | START_TIME                               | STOP_TIME                               | ICON_<br>ACCESS_<br>REFERENCE |  |  |
| No<br>1                              | DA<br>HAY-A<br>HAYAM | T <mark>a_set_id</mark><br>-AMICA-3-<br>IICA-V1.0    | PRODUCT_JD<br>ST 0515848228 b.fits                        | MISSION_<br>NAME<br>MUSES-<br>C | MARS            | START_TIME<br>2003-11-11<br>12:45:10.000 | STOP_TIME<br>2008-11-11<br>12:45:10.000 | ICON<br>ACCESS<br>REFERENCE   |  |  |

7. MARSの代わりにEARTHを入れるとどうなるでしょうか。

- 次は「AMICA」が「小惑星イトカワ」に接近したときの 画像を探してみましょう。
- 1. はやぶさデータの検索ページ、 <u>http://darts.isas.jaxa.jp/planet/pdap/0.3/frontend/hayabusa.html</u> に行く。
- 2. INSTRUMENT\_NAME(観測機器)を一覧から選択(ここでは 「ASTEROID MULTI-BAND IMAGING CAMERA」を選択)。
- 3. TARGET\_NAME(対象天体)を一覧から選択(ここでは ITOKAWAを選択)。
- 4. RETURN\_TYPE(出カ形式)に「HTML」を選択。
- 5. RESOURCE\_CLASS(検索種別)に「FLYBY\_PRODUCT」を選択。
- DISTANCE\_TO\_TARGET(距離)に範囲を入れます(ここでは 「/2」と入力します)。例えば1kmから5kmの場合「1/5」と 入力します。3km以下の場合は「/3」、10km以上の場合 は「10/」と入力します。
- 7. 最後に"GET"をクリック。

| n    | EM                                          | VALUE                                                                                                    |                             |                  |                 |                                    |                                     |                                    |                                     |                                   |                            |                            |                               |
|------|---------------------------------------------|----------------------------------------------------------------------------------------------------|-----------------------------|------------------|-----------------|------------------------------------|-------------------------------------|------------------------------------|-------------------------------------|-----------------------------------|----------------------------|----------------------------|-------------------------------|
| Meth | od                                          | GET                                                                                                    |                             |                  |                 |                                    |                                     |                                    |                                     |                                   |                            |                            |                               |
| Para | meter                                       | INSTRUMENT_NAME = ASTEROID MULTI-BAND IMAGING CAMERA<br>TARGET_NAME = ITOKAWA<br>RETURN_TYPE = HTML<br>RESOURCE_CLASS = FLYBYPRODUCT<br>DISTANCE_TO_TARGET = /2 |                             |                  | DAMERA          |                                    |                                     |                                    |                                     |                                   |                            |                            |                               |
| Hit  | Hit Results ( Image Products : 23 records ) |                                                                                                    |                             |                  |                 |                                    |                                     |                                    |                                     |                                   |                            |                            |                               |
| No   | D                                           | ATA_SET_ID                                                                                                    | PRODUCT_ID                  | MISSION_<br>NAME | TARGET.<br>NAME | DISTANCE_<br>TO_<br>TARGET<br>[km] | TARGET_<br>PHASE_<br>ANGLE<br>[deg] | TARGET_<br>ROLL_<br>ANGLE<br>[deg] | TARGET_<br>PITCH_<br>ANGLE<br>[deg] | TARGET_<br>YAW_<br>ANGLE<br>[deg] | START_TIME                 | STOP_TIME                  | ICON_<br>ACCESS_<br>REFERENCE |
| 1    | HAY-A<br>HAYAN                              | -AMICA-3-<br>IICA-V1.0                                                                                                    | <u>ST_2516282879_b.fits</u> | MUSES-<br>C      | ITOKAWA         | 1.404                              | 9.334                               | -98.835                            | -2.362                              | 179.176                           | 2005-11-04<br>01:10:49.000 | 2005-11-04<br>01:10:49.000 |                               |
| 2    | HAY-A<br>HAYAM                              | -AMICA-3-<br>IICA-V1.0                                                                                                    | ST_2516321279_v.fits        | MUSES-<br>C      | ITOKAWA         | 1.402                              | 9.335                               | -98,834                            | -2.443                              | 179.147                           | 2005-11-04<br>01:11:10.000 | 2005-11-04<br>01:11:10.000 |                               |
| 3    | HAY-A<br>HAYAM                              | -AMICA-3-<br>IICA-V1.0                                                                                                    | <u>ST_2516359695_w.fits</u> | MUSES-<br>C      | ITOKAWA         | 1.400                              | 9.334                               | -98,836                            | -2.408                              | 179.727                           | 2005-11-04<br>01:11:28.000 | 2005-11-04<br>01:11:28.000 |                               |
| 4    | HAY-A<br>HAYAN                              | -AMICA-3-<br>IICA-V1.0                                                                                                    | <u>ST_2516398095_p.fits</u> | MUSES-<br>C      | ITOKAWA         | 1.398                              | 9.334                               | -98,833                            | -2.409                              | -179,423                          | 2005-11-04<br>01:11:52.000 | 2005-11-04<br>01:11:52.000 |                               |
| 5    | HAY-A<br>HAYAN                              | -AMICA-3-<br>IICA-V1.0                                                                                                    | <u>ST_2530286817_v.fits</u> | MUSES-<br>C      | ITOKAWA         | 1.429                              | 11.901                              | -178.458                           | -3.239                              | -57.592                           | 2005-11-08<br>18:23:22,000 | 2005-11-08<br>18:23:22.000 |                               |
| б    | HAY-A<br>HAYAM                              | -AMICA-3-<br>IICA-V1.0                                                                                                    | <u>ST_2530292409_v.fits</u> | MUSES-<br>C      | ITOKAWA         | 1.385                              | 11.464                              | -177.045                           | -2.140                              | -47 800                           | 2005-11-08<br>18:43:22.000 | 2005-11-08<br>18:43:22,000 |                               |

8. 他の値も試してみましょう! DARTSは世界に対して公開 されていますので、自宅や学校からでもやってみてくだ さい。